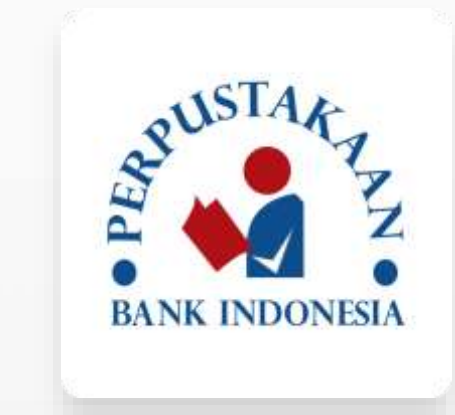

# Sign In Register

#### Intro Page

Berikut adalah tampilan awal akses user ketika belum login/register dengan user yang sudah melakukan login/register.

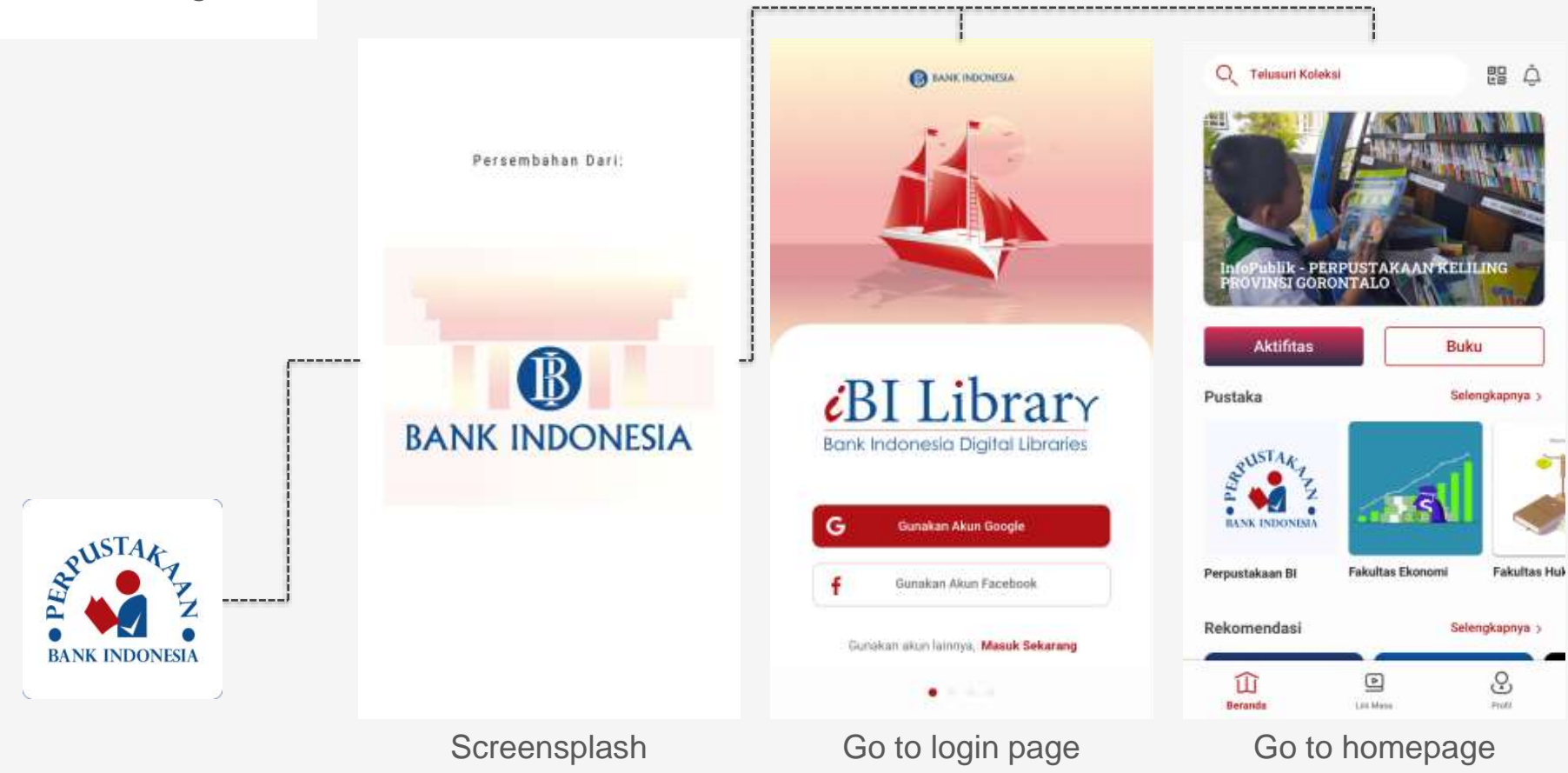

#### Intro Page

Berikut adalah laman intro aplikasi Digital Library yang terdiri dari beberapa ilustrasi yang menggambarkan kegiatan pendidikan secara umum.

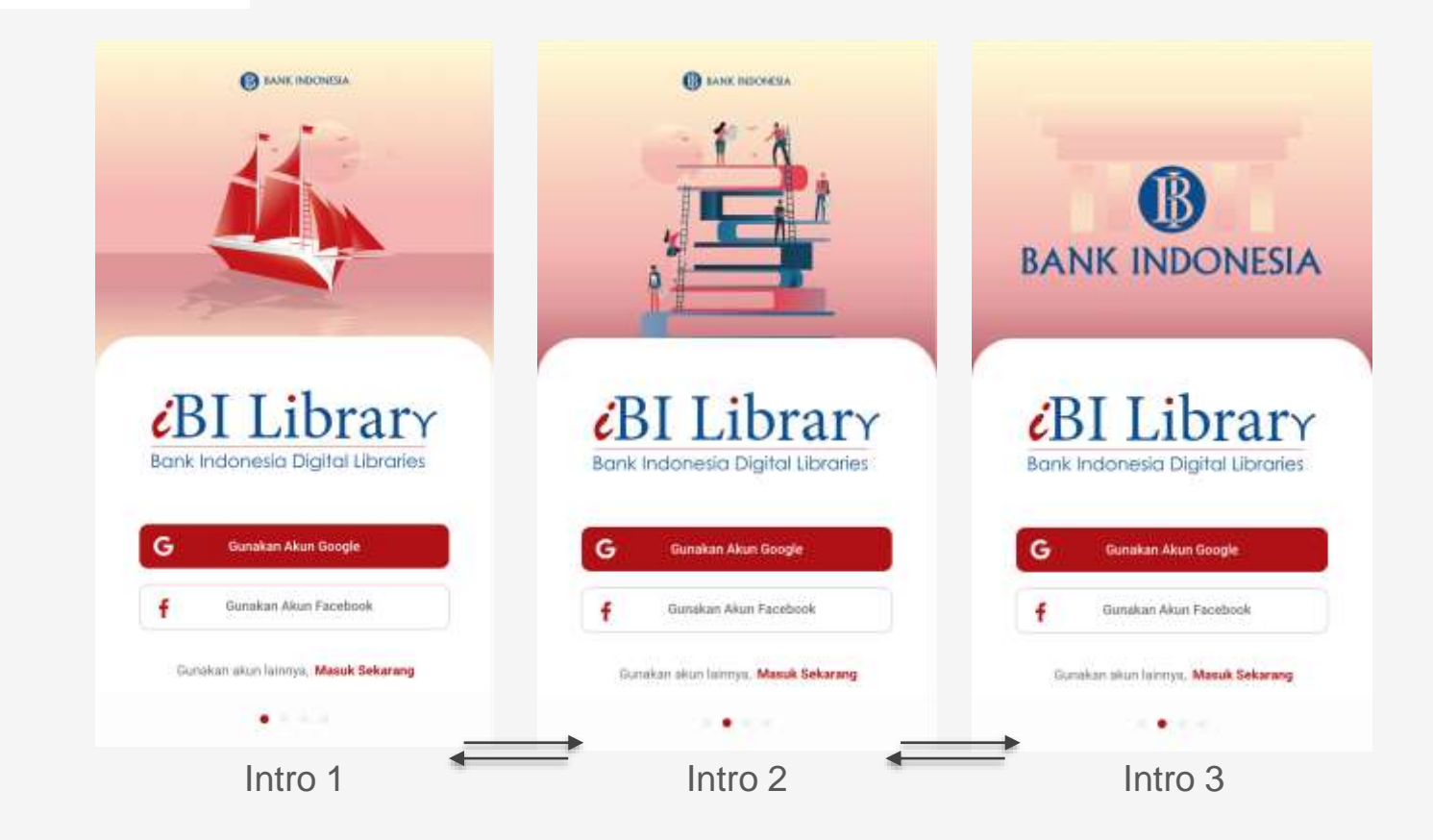

# Login / Register

Berikut adalah kondisi tampilan laman login/register. Pengguna dapat mengakses layanan ini melalui email atau facebook.

Dengan sistem smart signin akun email atau facebook yang belum terdaftar akan langsung diarahkan ke laman registrasi sedangkan bagi yang telah terdaftar dan terverifikasi akan langsung diarahkan kelaman beranda.

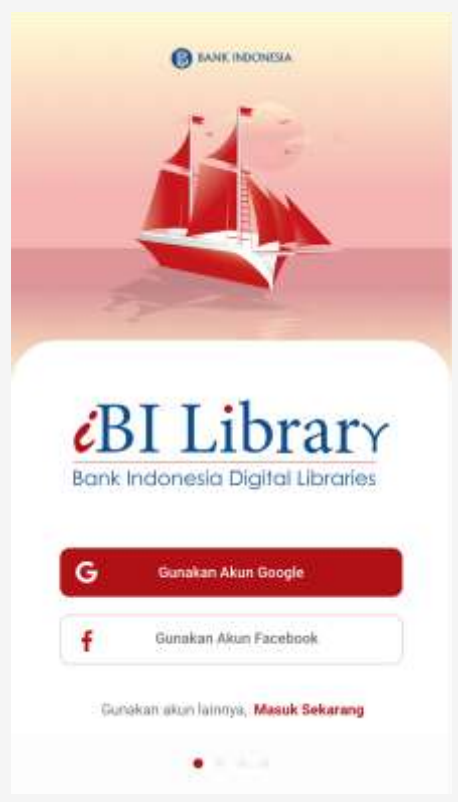

# Login Option

Pengguna dapat masuk melalui 3 cara yakni melalui email google yang telah terhubung dengan akun hp anda, akun facebook atau email umum selain google.

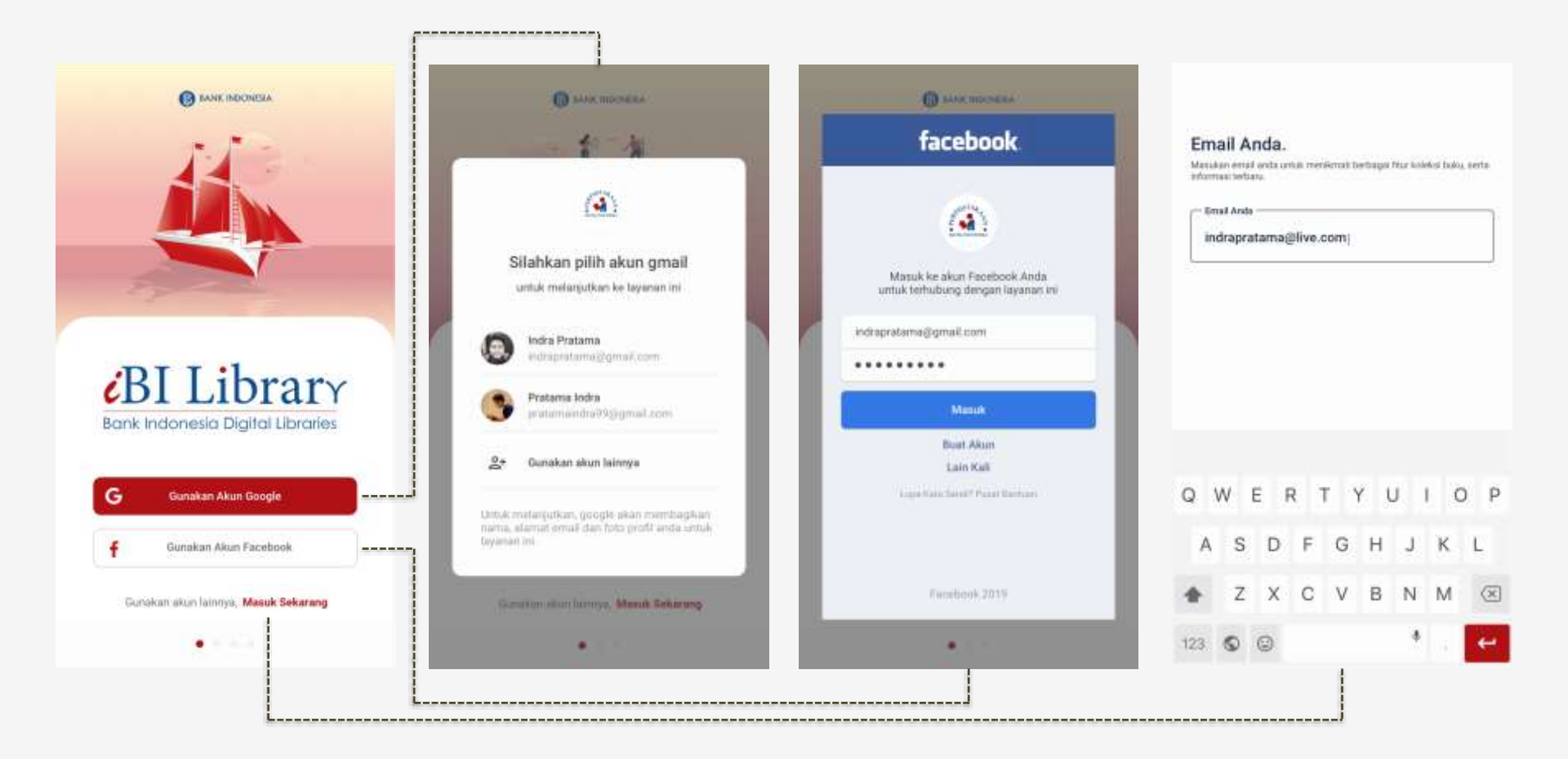

# Google Mail

Seperti pada aplikasi umumnya akan ada proses konfirmasi izin penggunaan akun google mail atau akun facebook anda sebelum dipakai pada sebuah aplikasi.

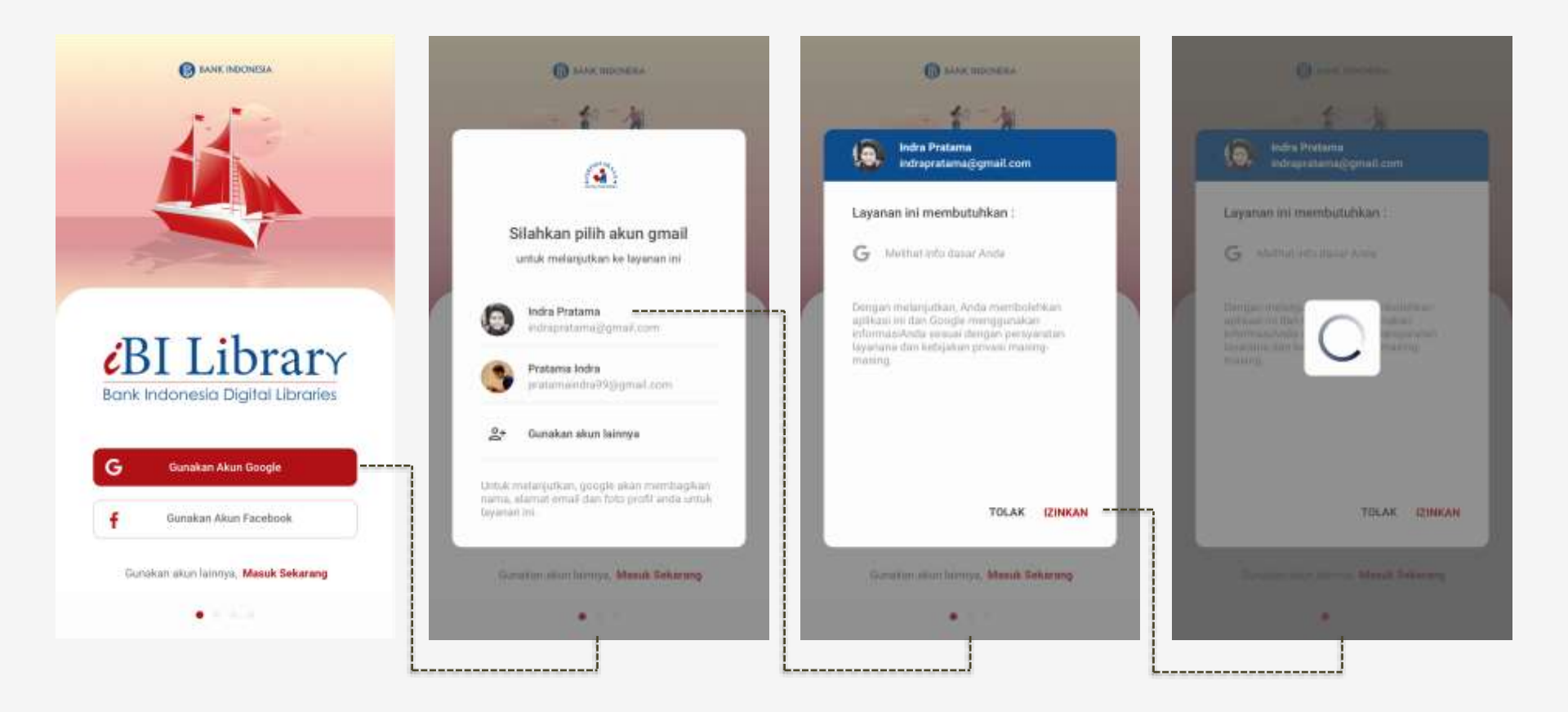

#### Fb Account

Seperti pada aplikasi umumnya akan ada proses konfirmasi izin penggunaan akun google mail atau akun facebook anda sebelum dipakai pada sebuah aplikasi.

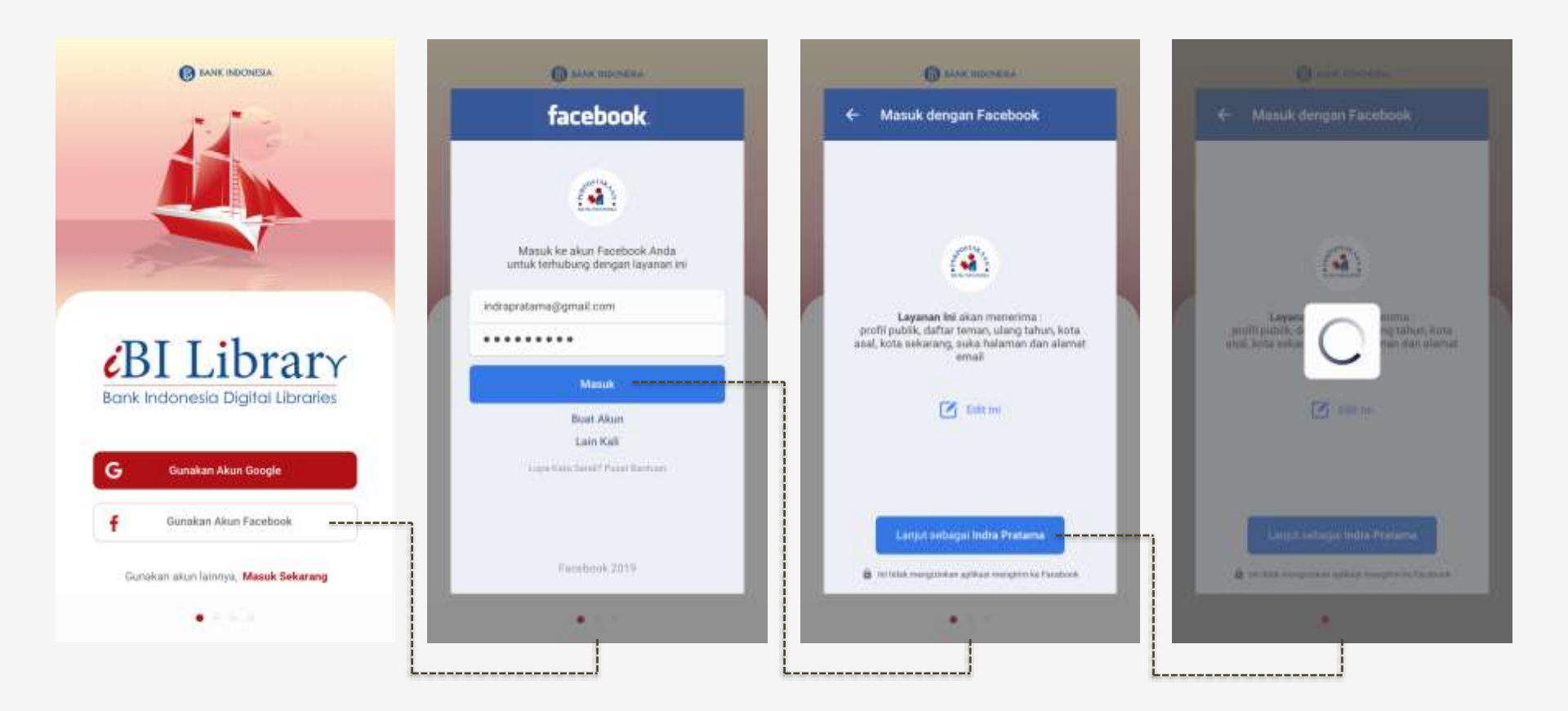

## **User Register**

Ketika akun email umum, google atau fb yang digunakan untuk masuk memeriksa dan mendefinisikan belum terdaftar maka secara otomatis diarahkan ke laman register.

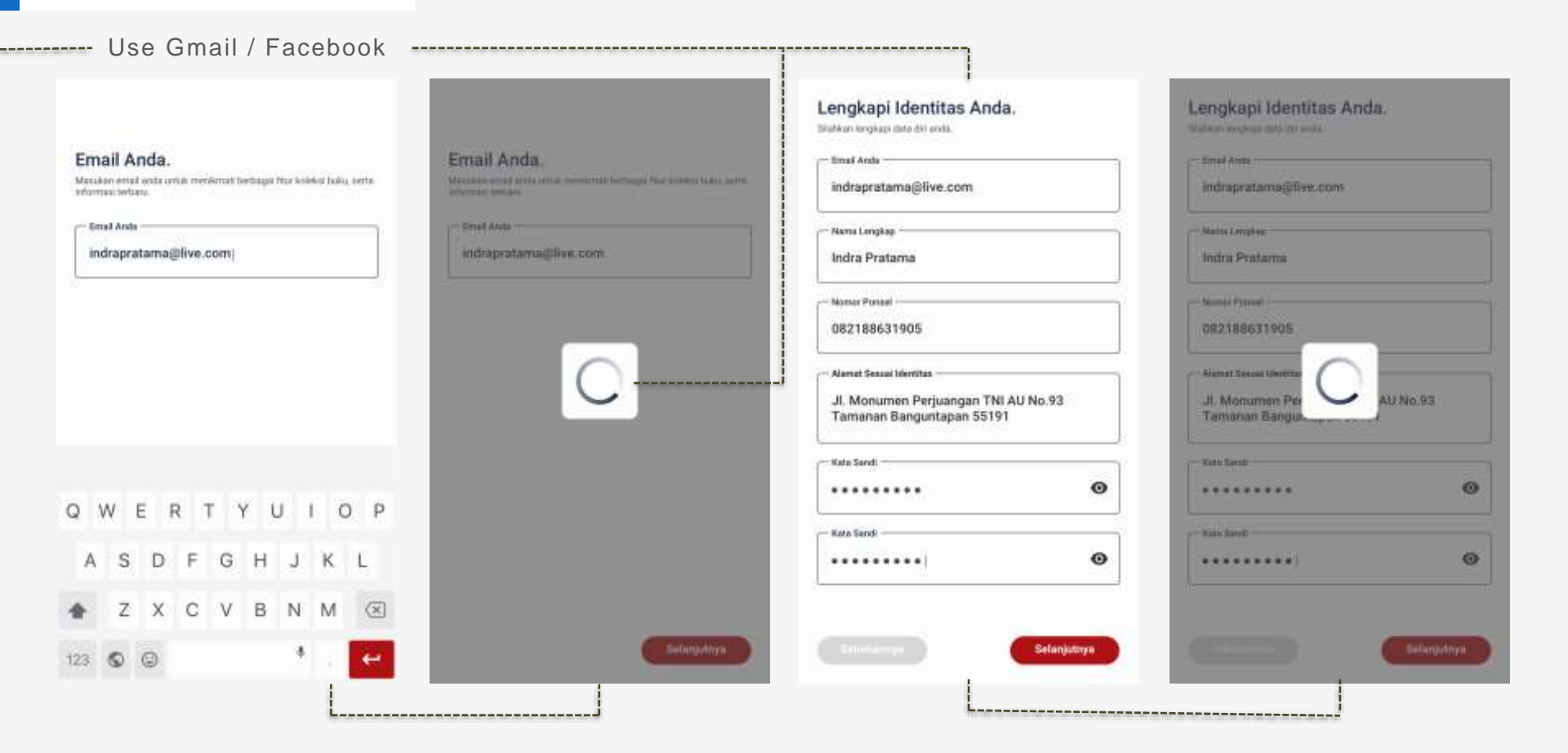

#### Verification Email

Berikut adalah ketika pengguna telah selesai melakukan verifikasi dan dilanjutkan untuk melakukan verifikasi akun. Pada gambar paling kanan adalah ketika user mencoba mengabaikan verifikasi maka sistem akan tetap memaksa pengguna untuk melakukan verifikasi

|                                                               | []                                                                                                    | []                                                                                                    |                                                |
|---------------------------------------------------------------|----------------------------------------------------------------------------------------------------|----------------------------------------------------------------------------------------------------|------------------------------------------------|
| engkapi Identitas Anda.                                       | Lengkapi Identitas Anda.                                                                                                    | 5:10 PM 10 10                                                                                                    | Lengkapi Identitas Anda.                       |
| Enal Auto<br>indrapratama gilive.com                          | indrapratama@live.com                                                                                                    | INBOX                                                                                                    | indrapratama@llive.com                         |
| Maint Longbos<br>Indra Pratarna                               | Main Longhe<br>Indra Pratama                                                                                                    | Verifikasikan Email Anda<br>Bilahiran lakukan verifikasi email untuk m                                                                          | Sole PM                                        |
| Samic Press<br>082188631905                                   | Munici Prevat<br>082188631905                                                                                                    | Ammesty International Indonesi.<br>Lewas Seribu Hari Kasus Novel: Karri Mar<br>Change org Amnesty International Indone                          | - 248 PM<br>小<br>山, 介<br>の第2188631905          |
| Aleman Tessan University<br>JI. Monumen Per<br>Tamanan Pannua | Alenat Tesas Invittas<br>Jl. Monumen Perjuangan TNI AU No.93                                                                                                    | LinkedIn<br>Congratulate Ray Rahendra and 12 others<br>Here's what's happened since you were la                                                 | 1249 PM<br>JI. Monumen Perjuangan TNI AU No.93 |
| Tantanan bangar an an ar                                      | Verifikasikan Email Anda                                                                                                    |                                                                                                    | Akun Belum Terverifikasi                       |
| Ken Leel<br>                                                  | Silahkan cek kotak masuk email anda untuk melakukan<br>verifikasi akun dan link yang telah dikirimkan<br>Apabila tidak ditemukan ikiriman email dari sistem silahkan<br>cek dede soran email akun | Modus<br>2020 Besign Trend Forecast<br>The best of Modus for you. Are You a Goo<br>Modium Baily Digest<br>Why We Tend To Make Mistakes – Dur Ti | 9:18 AM<br>d                                   |
|                                                               | cek folder spam email anda.                                                                                                    | Stories for Pariji Akbarul Makmin Todieys                                                                                                    | Cex folder spam email ands                     |
| Cefanjudhys                                                   | Tutup                                                                                                    | BeferHire is a p2p firing network. Membe                                                                                                    | Tutup                                          |
|                                                               |                                                                                                    |                                                                                                    | iviengabaikan verifikasi                       |

#### **Register Success**

Berikut adalah gambaran ketika pengguna telah selesai melakukan verifikasi dan terdaftar sebagai pengguna.

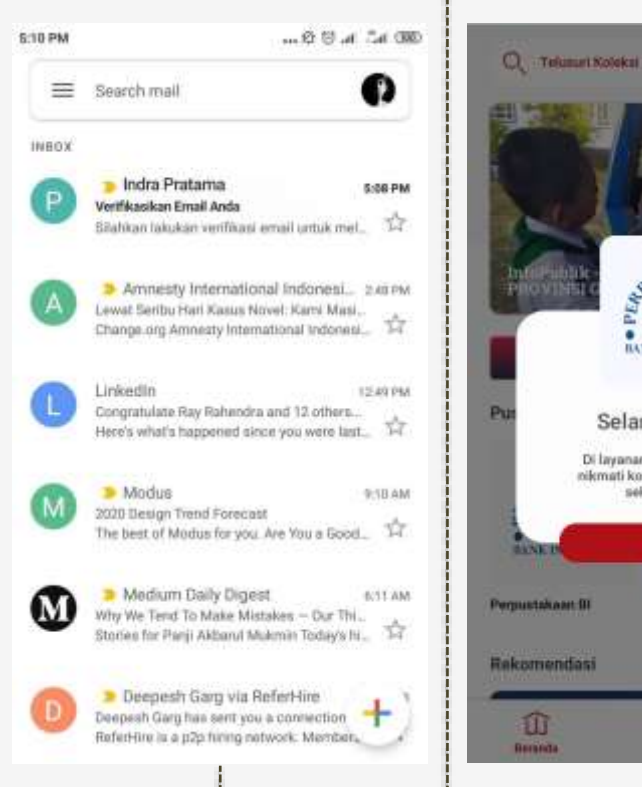

L\_\_\_\_\_/

PUSTAL. ET IL DEG BANK INDONISIA Selamat Datang Di layanan Knowledge Center, nikmati koleksi konten menarik sekarang juga :) Tutup Furbulture Me Takuttas Ekonomi Selangkapaya a 0 Success Register

11 A

\_\_\_\_\_

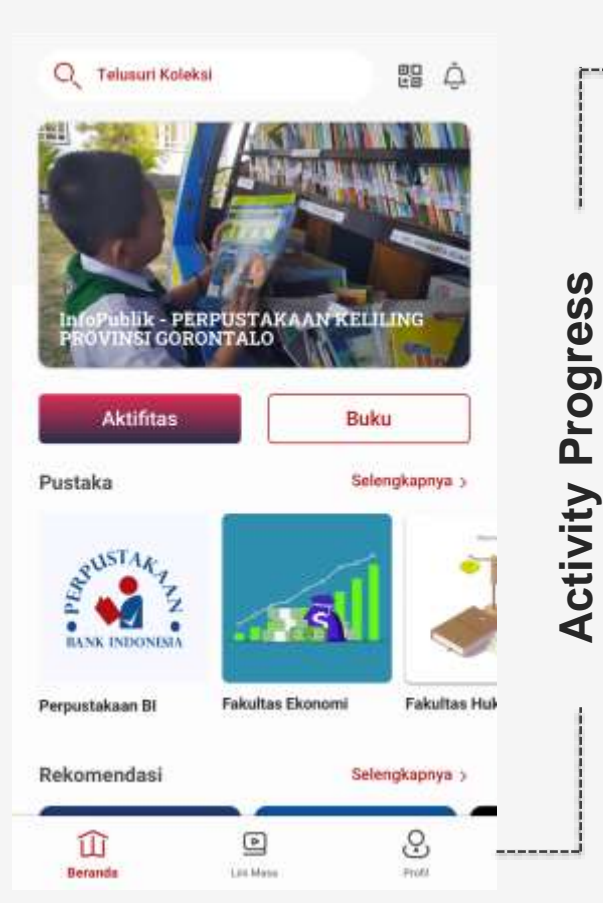

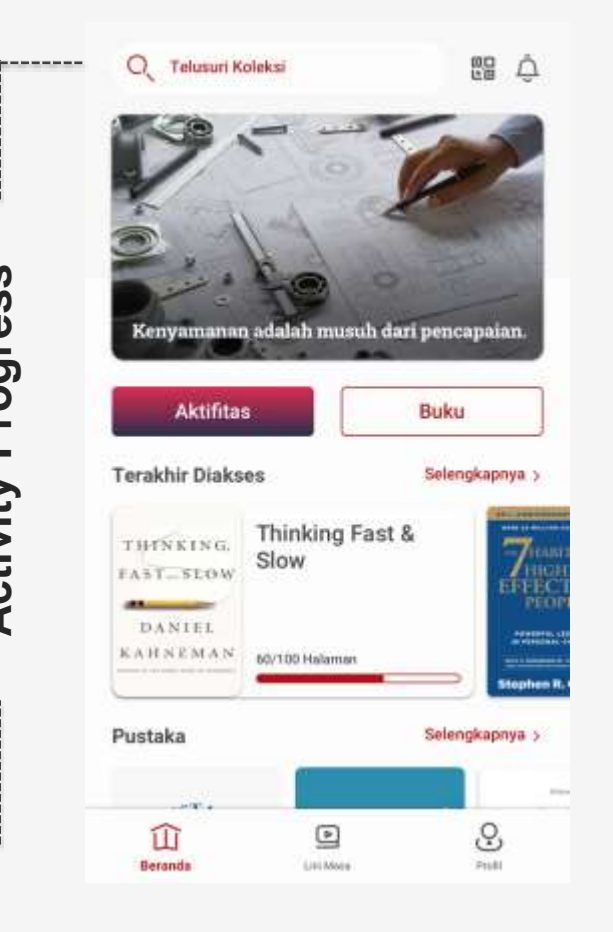

#### Home Page

Pada bagian ini adalah tampilan ketika pengguna telah melakukan aktifitas dimana terdapat layanan konten yang baru saja diakses.

#### Login

Berikut adalah alur user ketika login untuk kedua kalinya atau setelah register sebelumnya maka setelah user masuk menggunakan kanal gmail dan facebook maka akan langsung di arahkan ke laman beranda.

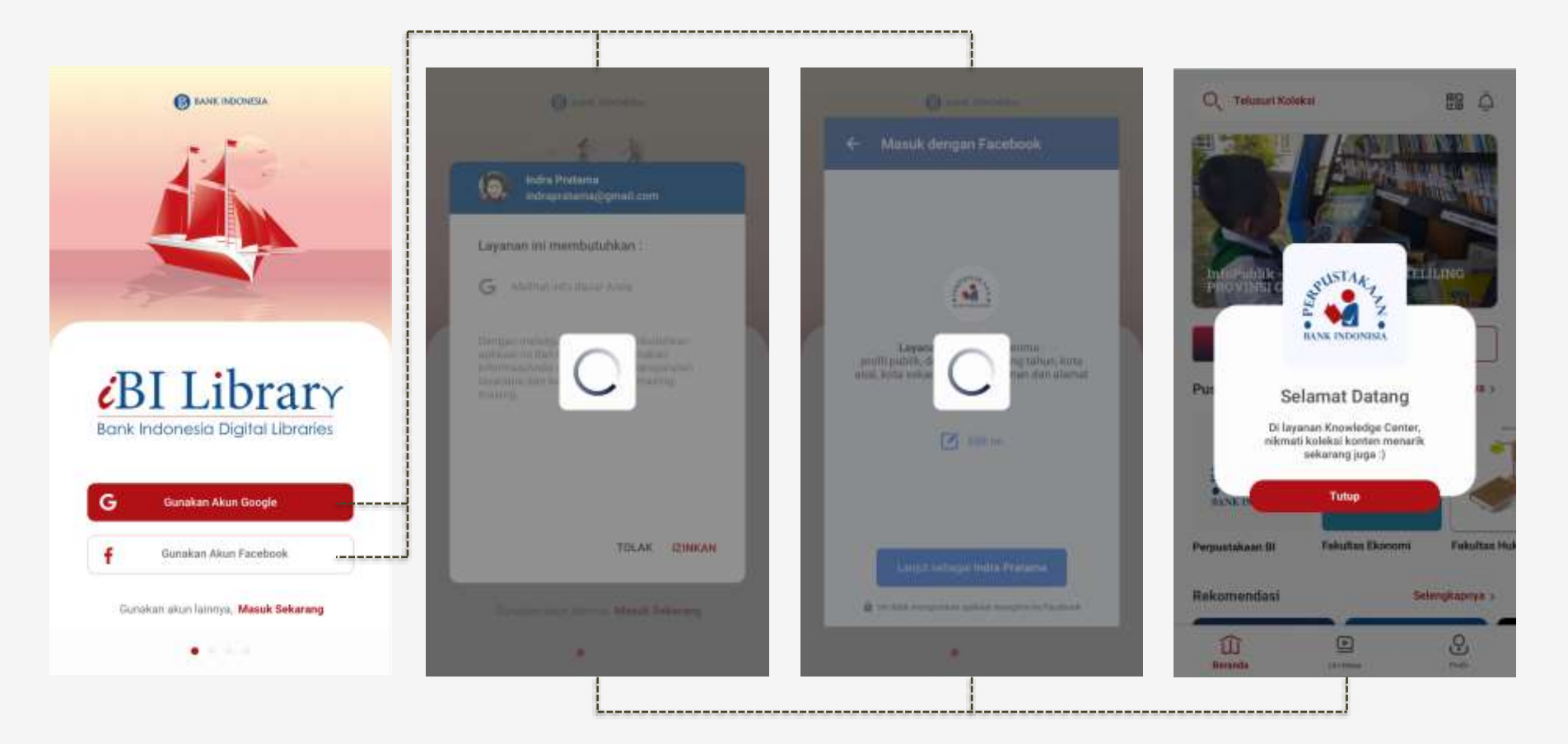

#### Login

Berikut adalah alur user ketika login untuk kedua kali atau setelah register sebelumnya maka setelah user masuk menggunakan kanal email biasa maka akan langsung di arahkan ke laman input password setelah itu jika berhasil langsung diarahkan ke laman beranda.

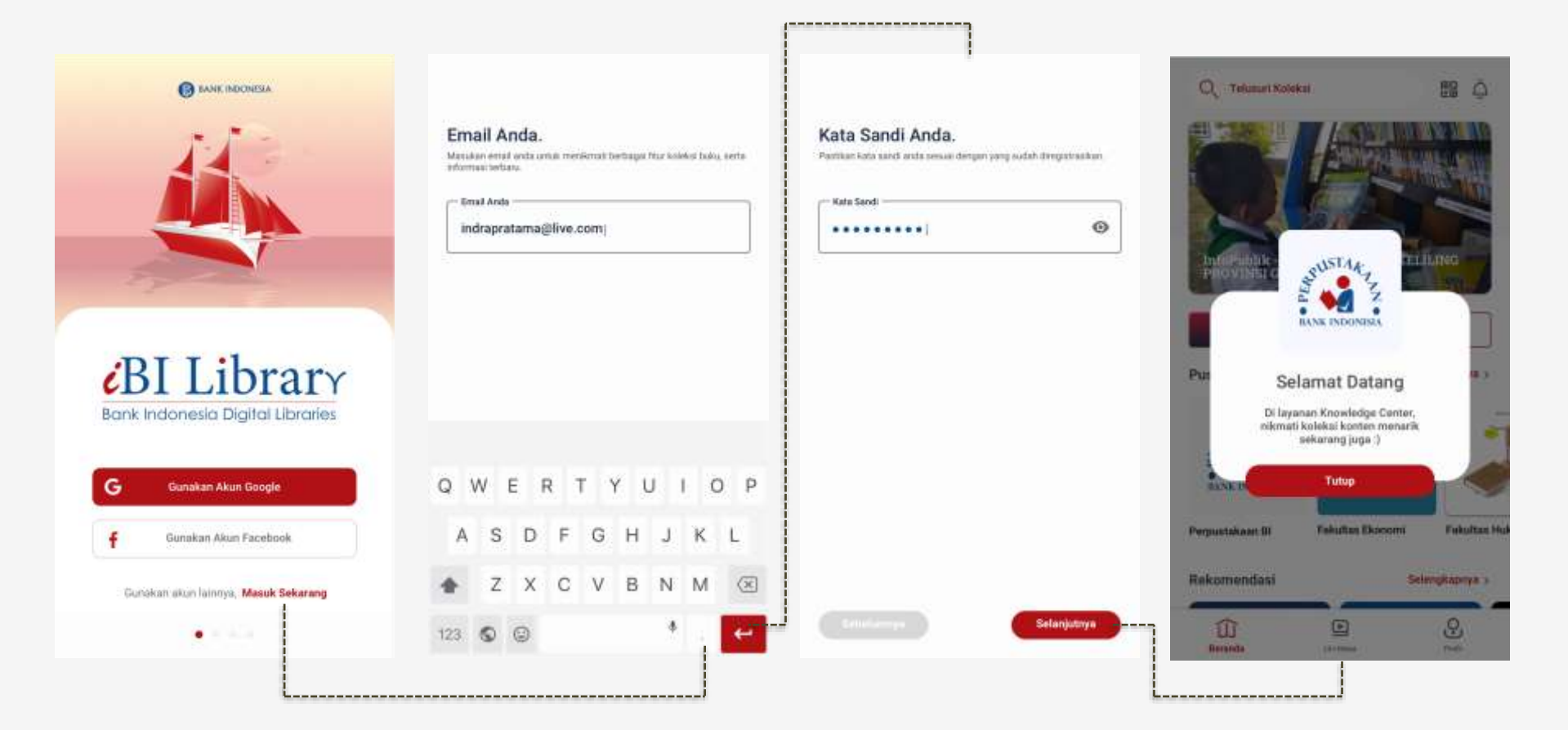

## Forgot Password

Berikut adalah alur user ketika salah memasukan sandi, hingga akhirnya memutuskan untuk mengirimkan permintaan reset ulang kata kunci, password.

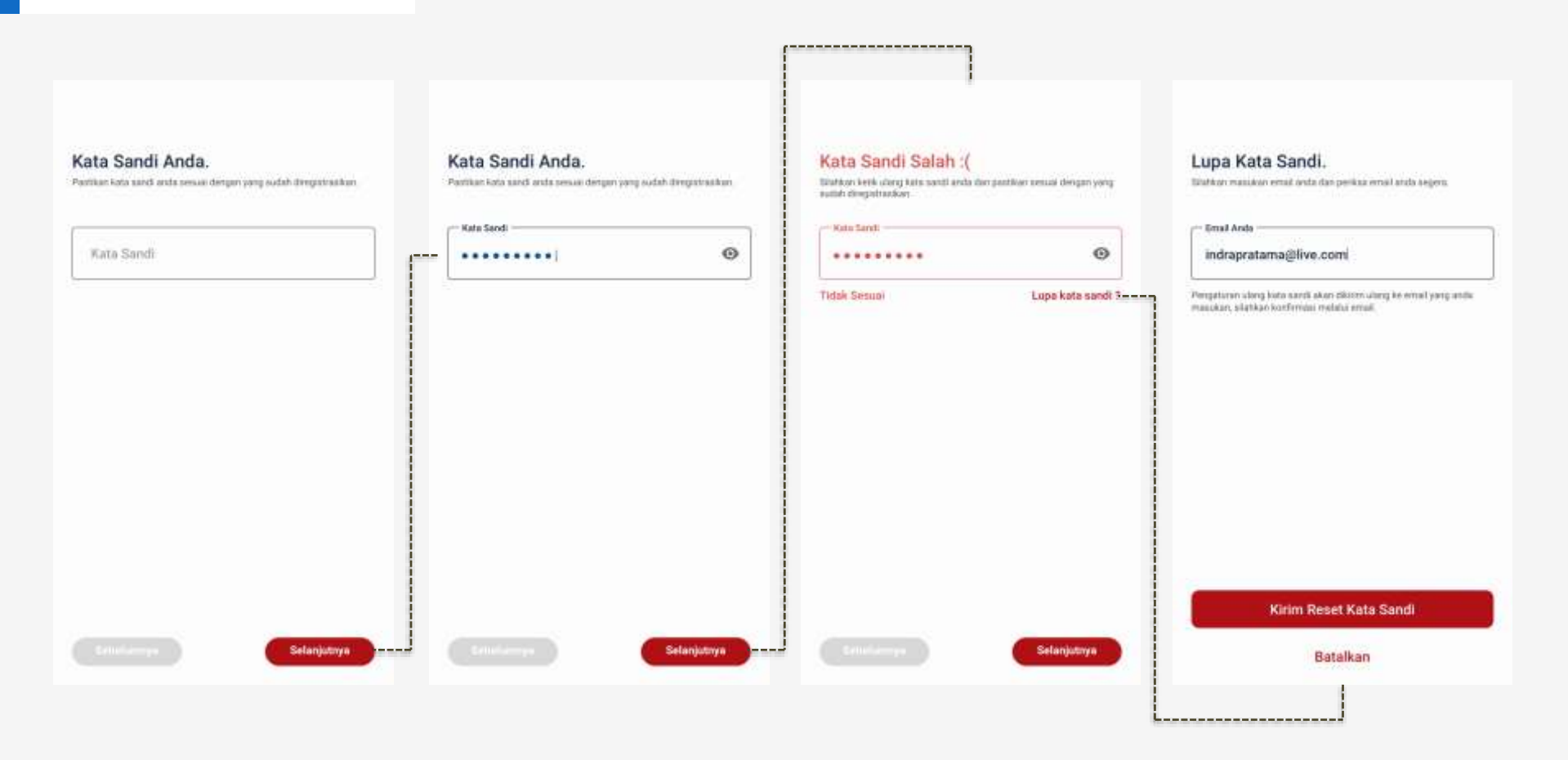

#### Show Password

Berikut adalah tampilan ketika user mencoba melihat kata sandi yang diinputkan.

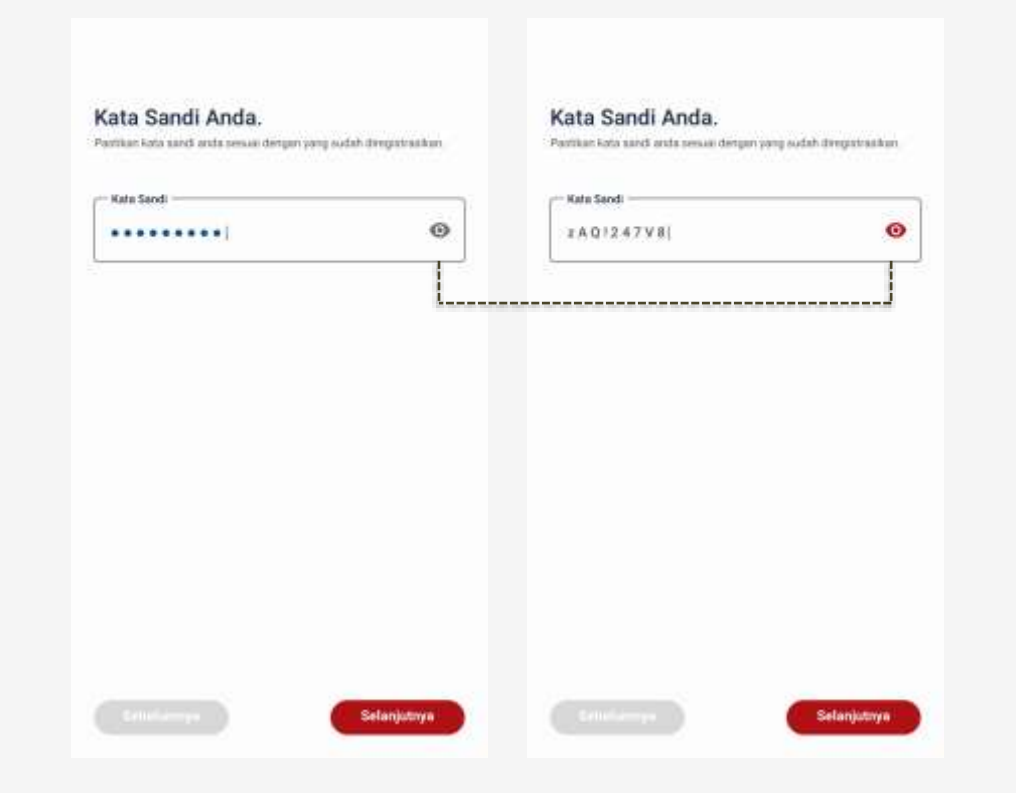